## Vejledninger til Kontraktgeneratoren

Erhvervsprojekter Projektarbejde

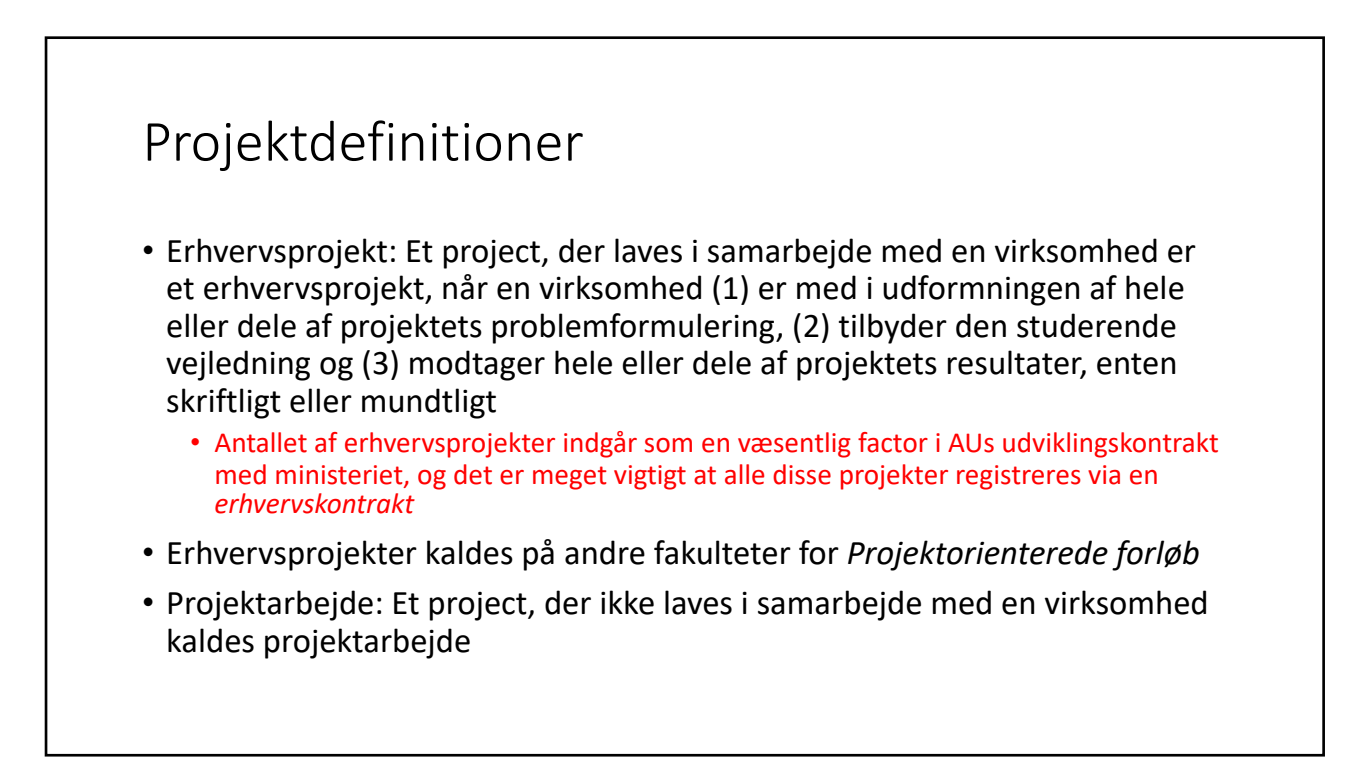

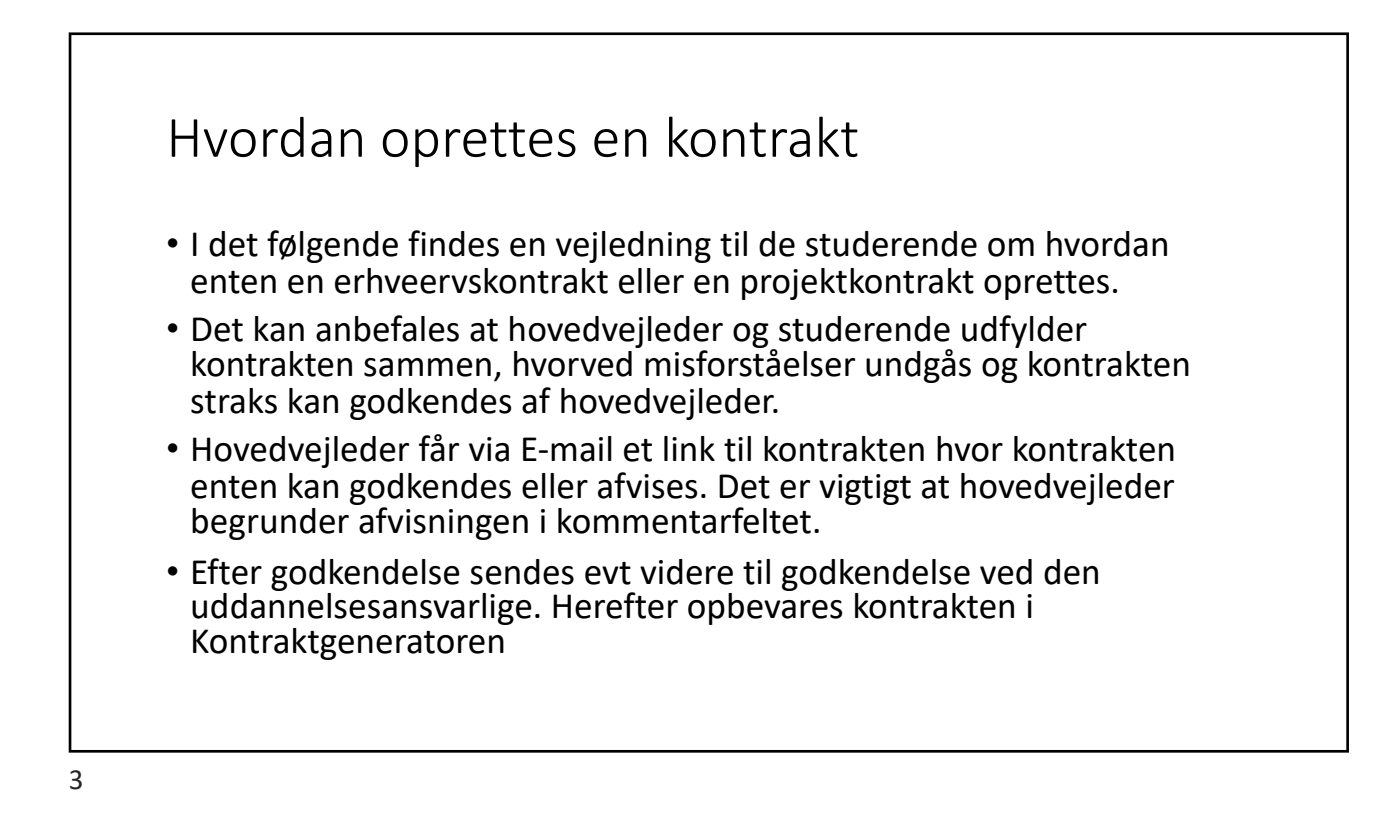

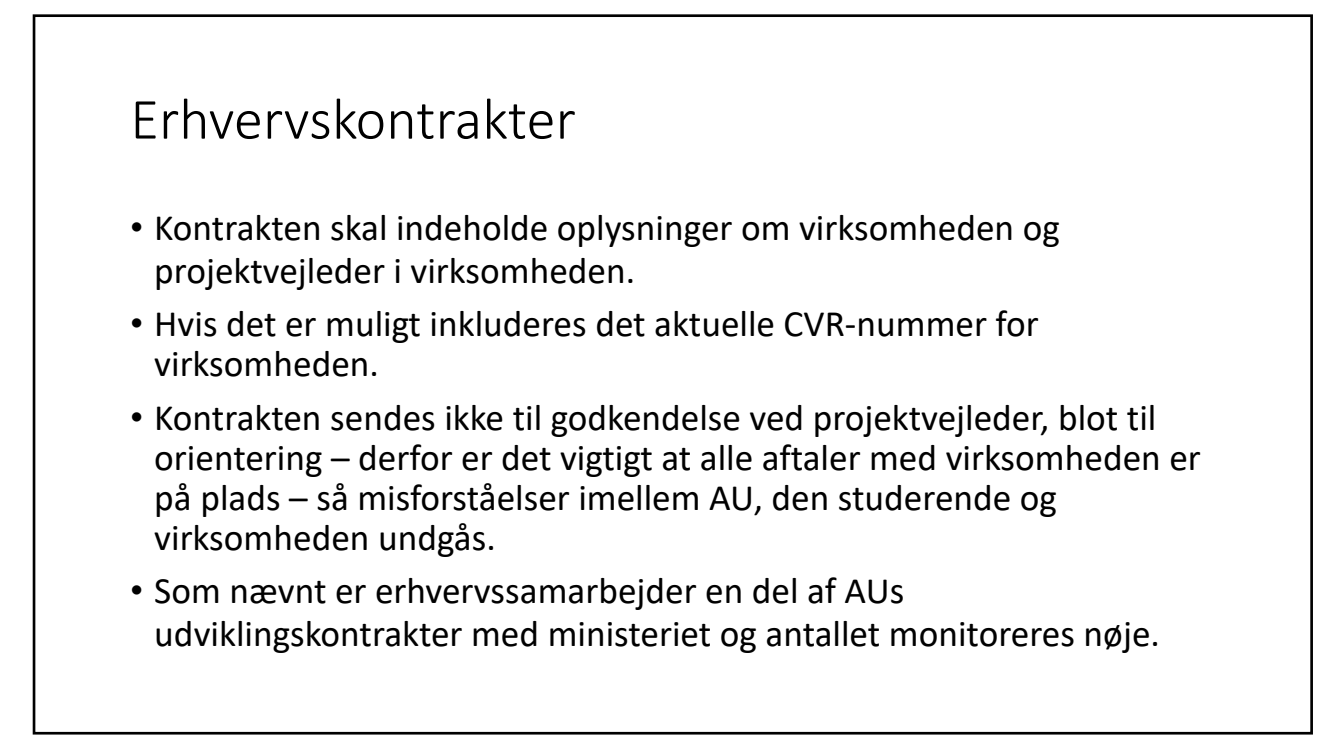

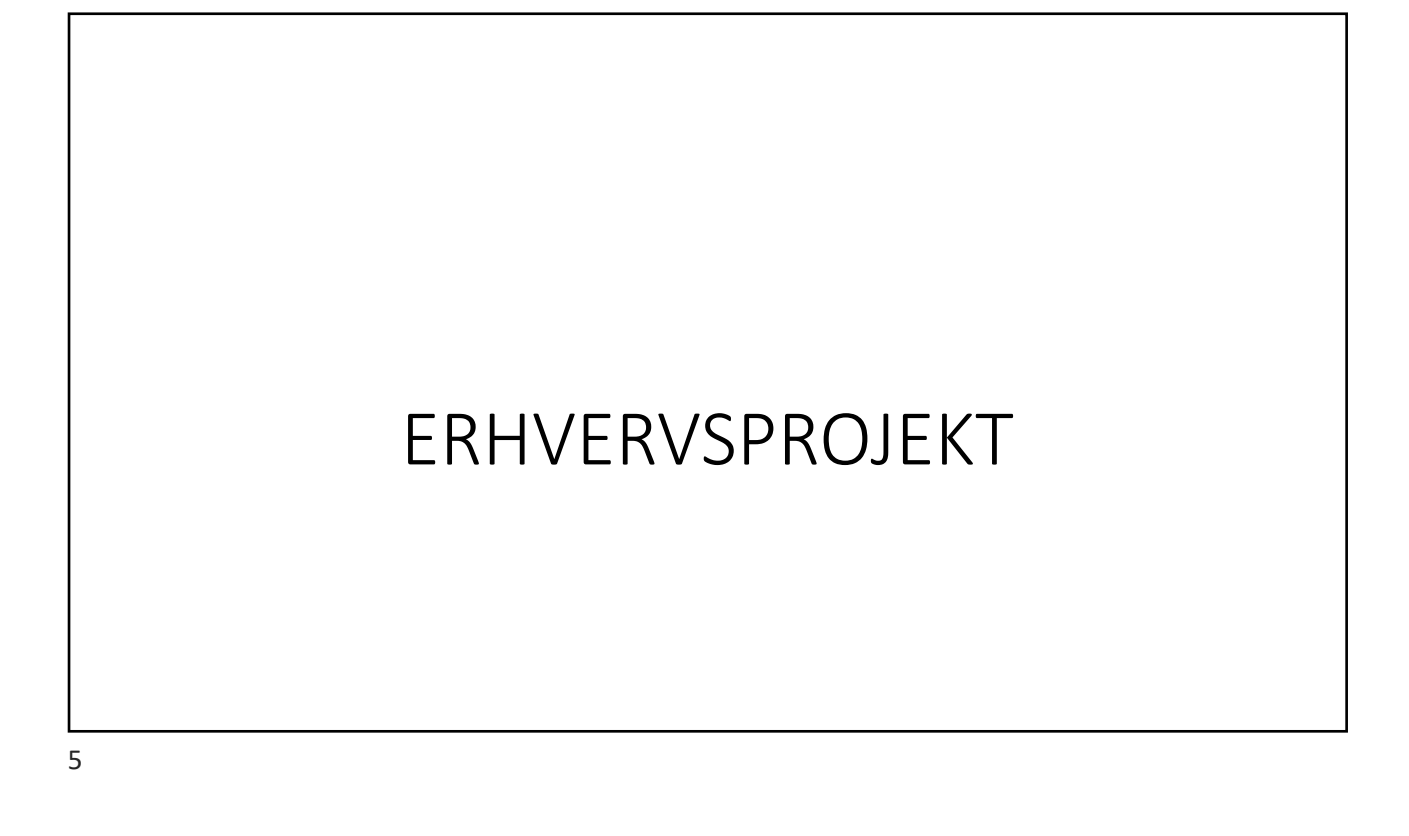

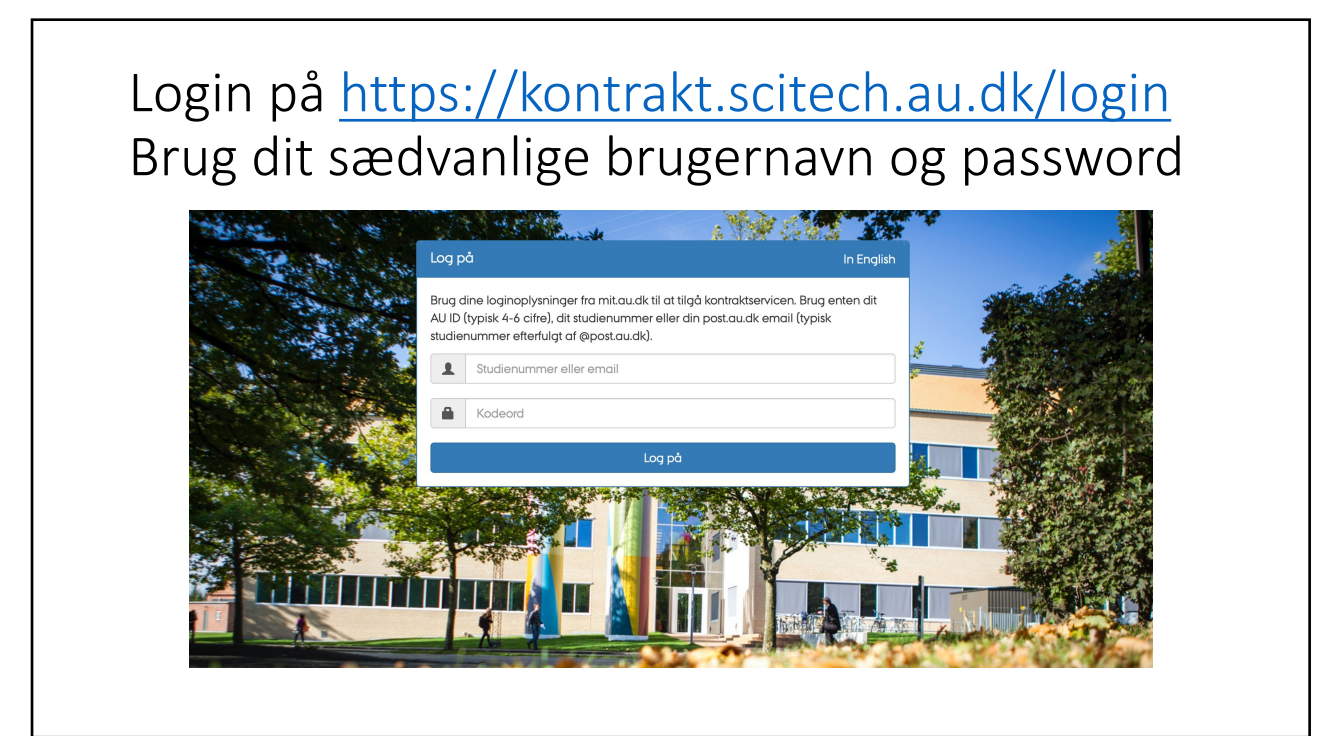

### Efter login findes feltet: Projektkontrakter Klik på: Opret projektkontrakt

| Subjective and subject of the stand stand             | Higebp<br>His duby sequence<br>His duby service mod 14<br>Autorean care and the mod 14<br>Highting links:<br>Link If water<br>Link If dependent | Projektkontrakter<br>En projektkontrakt er en kontrakt, der indgås ved projektforløbets<br>begyndelse og som indeholder bl.a. navn på vejleder og<br>afleveringsdato.    |
|----------------------------------------------------------------------------------------------------|----------------------------------------------------------------------------------------------------|----------------------------------------------------------------------------------------------------|
| <section-header><section-header><text><text><text><text></text></text></text></text></section-header></section-header>                                                                                                    |                                                                                                    | Opret projektkontrakt<br>Vil du ændre noget i din eksisterende projektkontrakt, skal du følge<br>nedenstående link og herefter sende kontrakten til godkendelse<br>igen. |
| Projektkontrokter<br>Bropalistotale en information for holps by pojektifusible<br>information of the state of the state of the state<br>of the state of the state of the state of the state<br>by an archenology if dhe latternole pojektion trads, is do a value<br>the state of the state of the state of the state of the state<br>of the state of the state of |                                                                                                    | Vis eller opdater eksisterende projektkontrakter                                                                                                    |

| $\sim$ | Studiekontrakter | Specialekontrakter | Projektkontrakter Bachelorprojektkontrakter     | ł          | In English 🛛 💄 Nicolaj (22) 🗸 |
|--------|------------------|--------------------|-------------------------------------------------|------------|-------------------------------|
|        |                  | _                  | Opret projektkontrakt<br>Dine projektkontrakter |            |                               |
|        |                  | Opre               | et projektkontrakt                              |            |                               |
|        |                  | Væl                | g projekttype                                   |            |                               |
|        |                  | Ann                | uller                                           | Næste side |                               |

| VÆLG. EI         | rhvervsprojekt (Science)                                       |                               |
|------------------|----------------------------------------------------------------|-------------------------------|
|                  |                                                                |                               |
|                  |                                                                |                               |
|                  |                                                                |                               |
| Studiekontrakter | Specialekontrakter Projektkontrakter Bachelorprojektkontrakter | In English 🛛 👤 Nicolaj (22) 🗸 |
|                  |                                                                |                               |
|                  | Opret projektkontrakt                                          |                               |
|                  |                                                                |                               |
|                  | Vælg projekttype                                               |                               |
|                  | Erhvervsprojekt (Science)                                      |                               |
|                  | Projektarbejde (Science)                                       |                               |
|                  | R&D-projekt (Civilingeniør)                                    |                               |
|                  |                                                                |                               |
|                  |                                                                |                               |

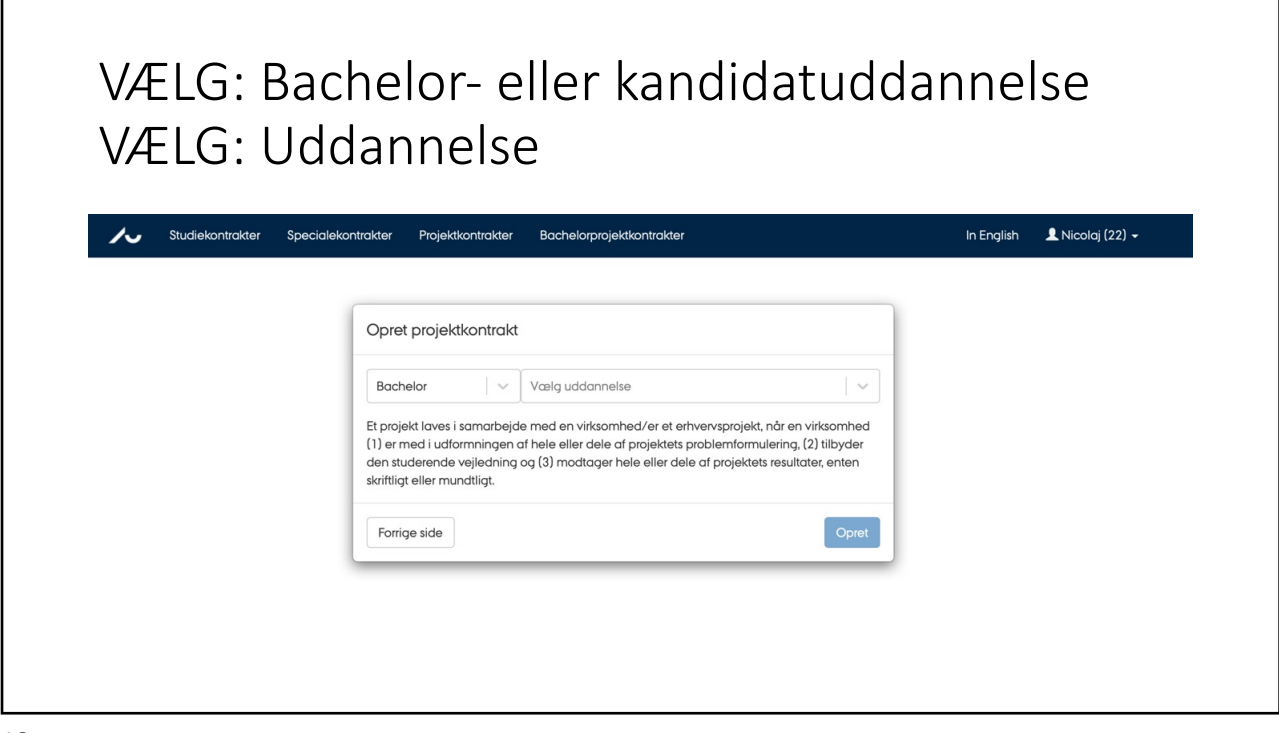

| VÆLG: Uddanne                                | else                                        |                             |
|----------------------------------------------|---------------------------------------------|-----------------------------|
| ✓ Studiekontrakter Specialekontrakter Projek | tkontrakter Bachelorprojektkontrakter       | In English 💄 Nicolaj (22) 🗸 |
| Opret projek                                 | tkontrakt                                   |                             |
| Bachelor                                     | Vælg uddannelse                             |                             |
| Et projekt laves<br>(1) er med i udf         | i samarbejd <sub>Fysik</sub><br>ormningen ( |                             |
| den studerende<br>skriftligt eller mo        | /vejledning Geoscience<br>undtligt.<br>IT   |                             |
| Forrige side                                 | Kemi                                        |                             |
|                                              | Matematik-økonomi                           |                             |
|                                              | Molekylær Medicin                           |                             |
|                                              | Molekylærbiologi                            |                             |
|                                              |                                             |                             |
|                                              |                                             |                             |

| VÆLG: Ud                | dannelse                                                |                             |
|-------------------------|---------------------------------------------------------|-----------------------------|
| Studiekontrakter Specia | ekontrakter Projektkontrakter Bachelorprojektkontrakter | In English 💄 Nicolaj (22) 🗸 |
|                         | Opret projektkontrakt                                   |                             |
|                         | Bachelor V Fysik V                                      |                             |
|                         | Forrige side Opret                                      |                             |
|                         |                                                         |                             |
|                         |                                                         |                             |

| Studiekontrakter Speci | alekontrakter Projektkontrakter Bache | lorprojektkontrakter | In English 🛛 👤 Nicolaj (2 |
|------------------------|---------------------------------------|----------------------|---------------------------|
|                        |                                       |                      |                           |
| ontrakt for erh        | nvervsprojekt                         |                      |                           |
| itamdata               |                                       |                      |                           |
| Studerende             |                                       |                      |                           |
| Uddannelse             | Navn                                  | Studienummer         | Telefonnummer             |
| IT                     | Nicolaj                               | 22                   | (Rediger)                 |
| E-mail                 |                                       |                      |                           |
| au3@au.dk              |                                       |                      |                           |
| Hovedvejleder på AU 🚯  |                                       |                      |                           |
| Navn                   | E-mail                                | Telefonnummer        | Stilling                  |
|                        |                                       |                      |                           |

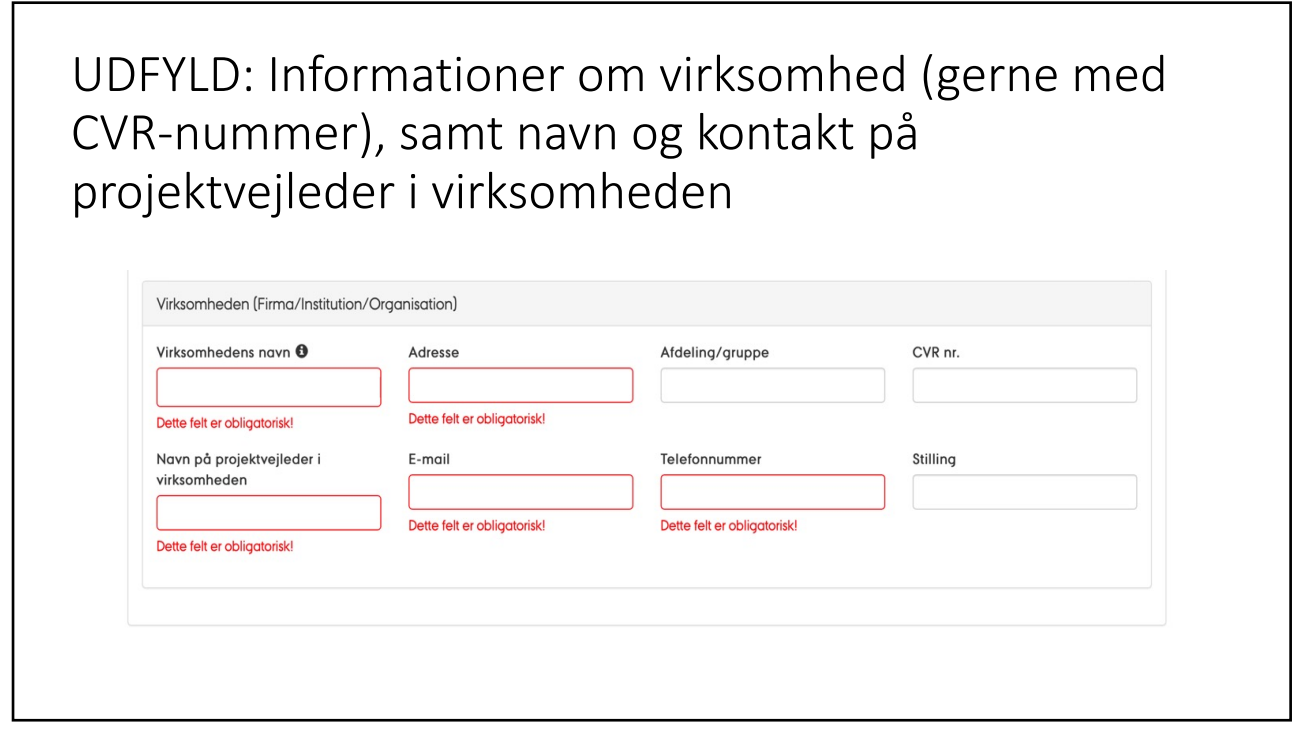

UDFYLD: Omfang i ECTS, start og slutdato, samt angiv om projektet er et gruppeprojekt

| Vælg ECTS                                       |                             | $\sim$ |
|-------------------------------------------------|-----------------------------|--------|
| Dette felt er obligatorisk!                     |                             |        |
| Startdato                                       | Afleveringsdato             |        |
|                                                 |                             |        |
| Dette felt er obligatorisk!                     | Dette felt er obligatorisk! |        |
| Samlet timeforbrug (inkl. eksamen, forberedelse | o, vejledning m.m.)         |        |
| Gruppeprojekt med andre studerende              |                             |        |
|                                                 |                             |        |
|                                                 |                             |        |
|                                                 |                             |        |

15

| Rammer for projektet           |                                |                               |                             | - |
|--------------------------------|--------------------------------|-------------------------------|-----------------------------|---|
| Omfang i ECTS                  |                                |                               |                             |   |
| Vælg ECTS                      |                                |                               |                             | ~ |
| Dette felt er obligatorisk!    |                                |                               |                             |   |
| Startdato                      |                                |                               | Afleveringsdato             |   |
|                                |                                |                               |                             |   |
| Dette felt er obligatorisk!    |                                |                               | Dette felt er obligatorisk! |   |
| Samlet timeforbrug (inkl       | eksamen, forberedelse,         | vejledning m.m.)              |                             |   |
|                                |                                |                               |                             |   |
| Gruppeprojekt med and          | e studerende                   |                               |                             |   |
| Hvis du laver projektet i en g | ruppe, skal alle i gruppen lav | e deres egen projektkontrakt. |                             |   |
|                                | Studiopummor på grupp          |                               |                             |   |
| Navn på gruppemedlen           | Studienammer på grupp          |                               |                             |   |

| FYLD: Projektets tiltel på dansk og | engels |
|-------------------------------------|--------|
| ojektets titel                      | -      |
| itel på dansk                       |        |
| Dette felt er obligatorisk!         |        |
|                                     |        |
| Dette felt er obligatorisk!         |        |
|                                     |        |
|                                     |        |
|                                     |        |

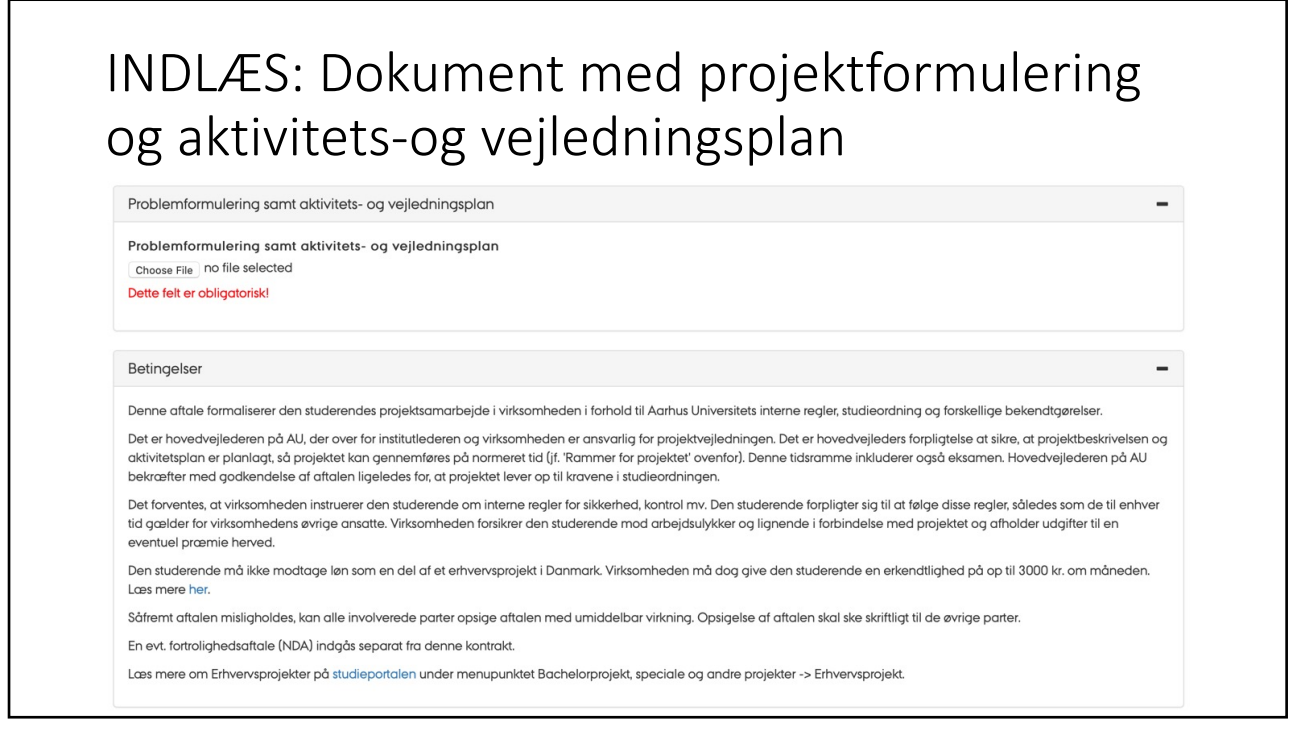

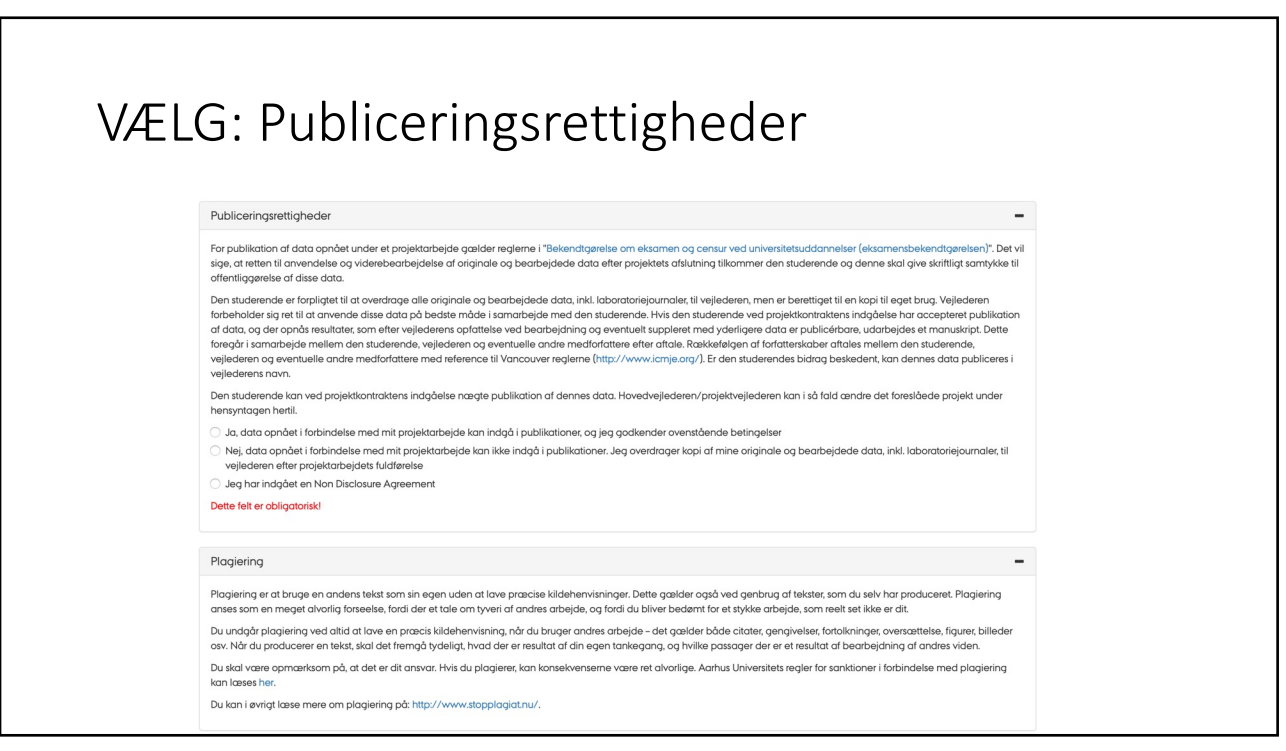

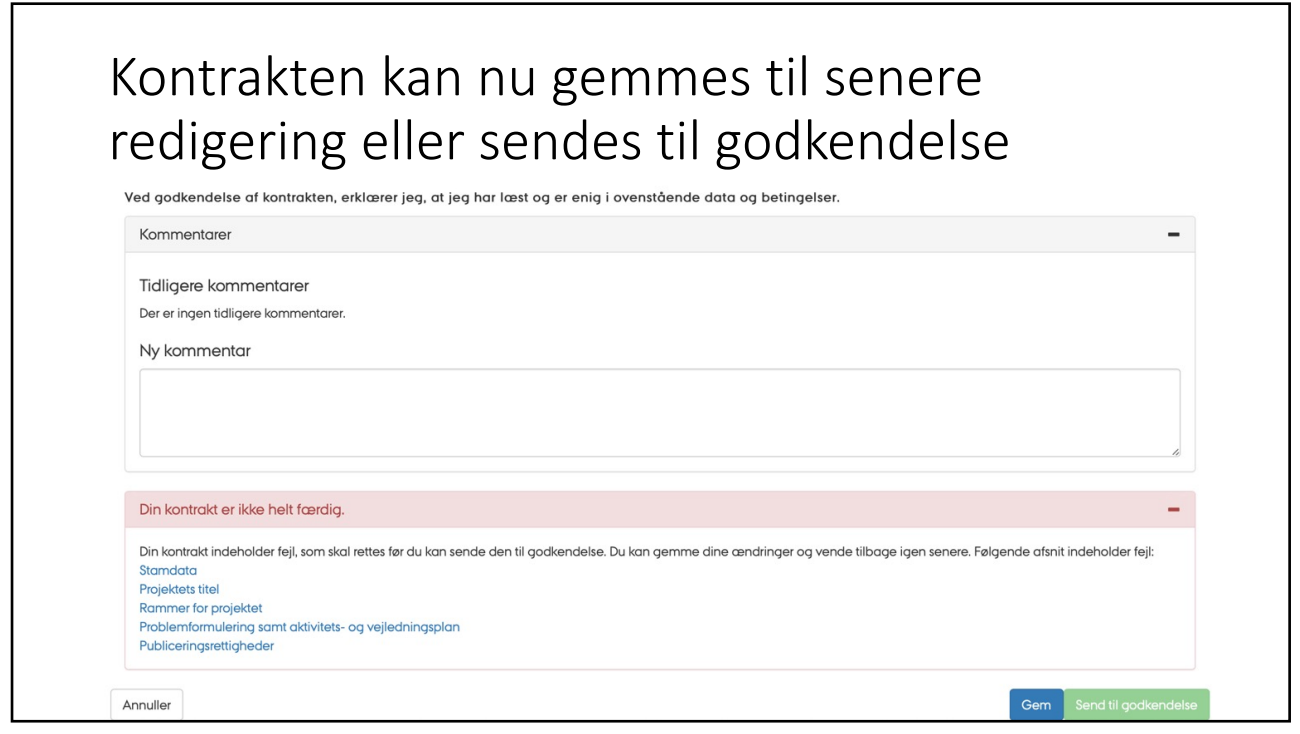

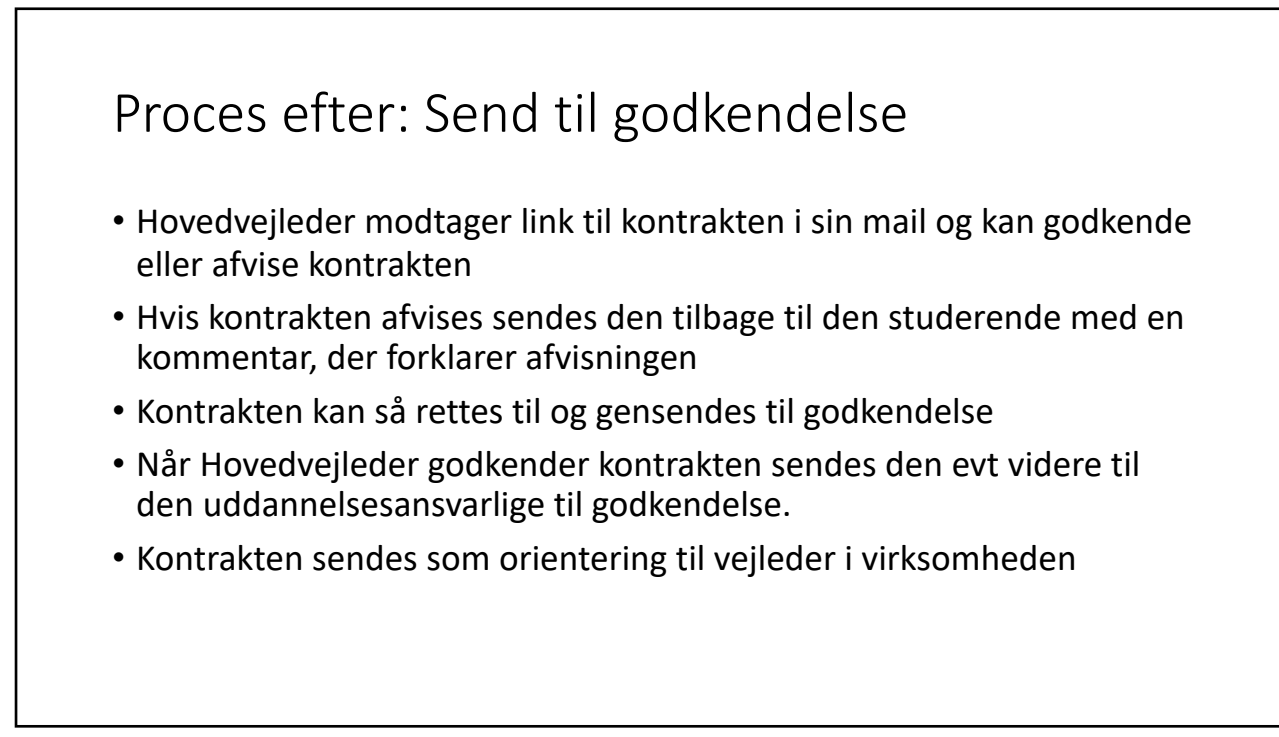

Procesdiagram

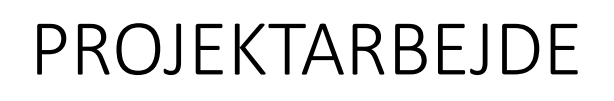

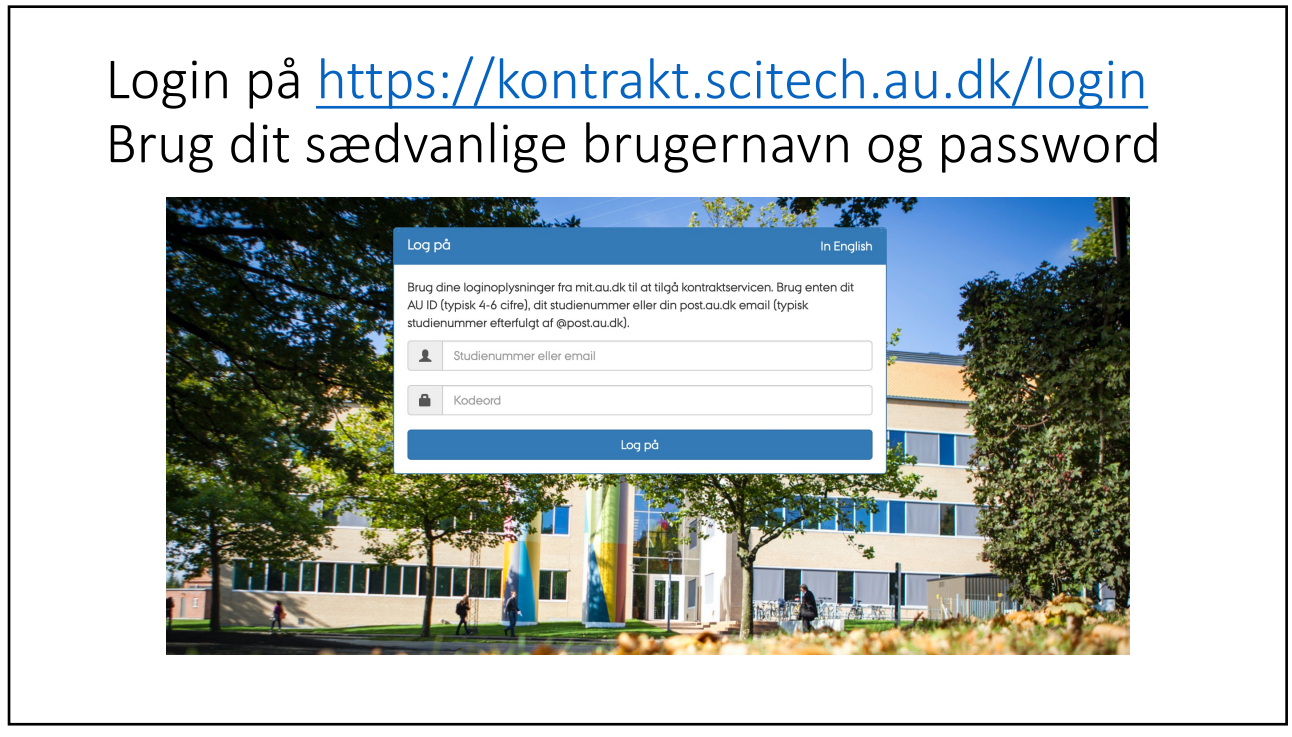

### Efter login findes feltet: Projektkontrakter Klik på: Opret projektkontrakt

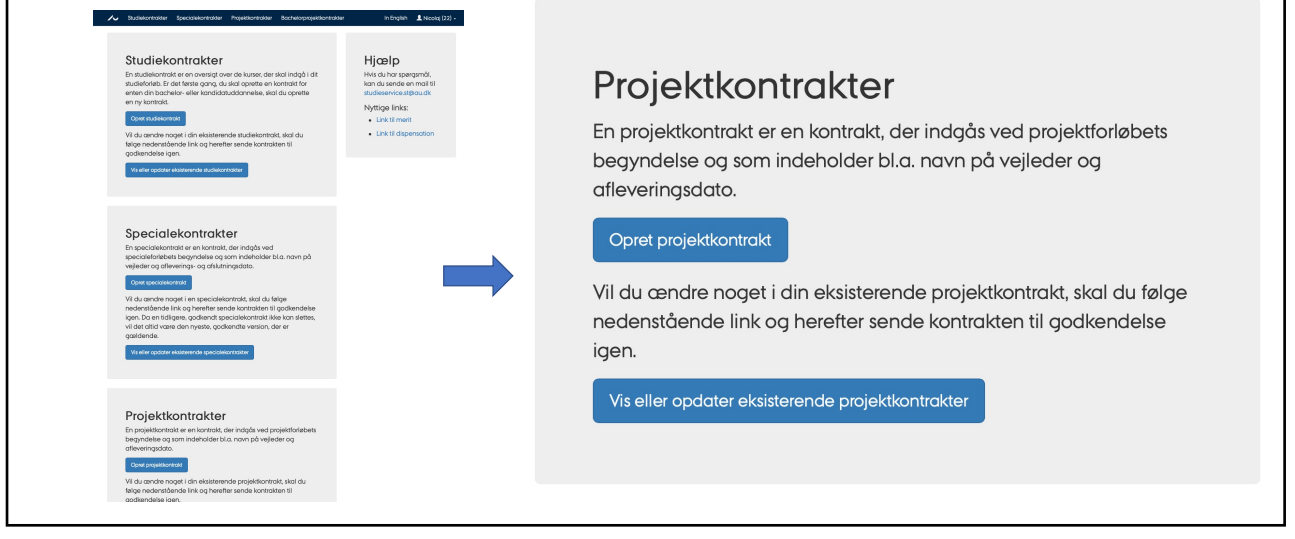

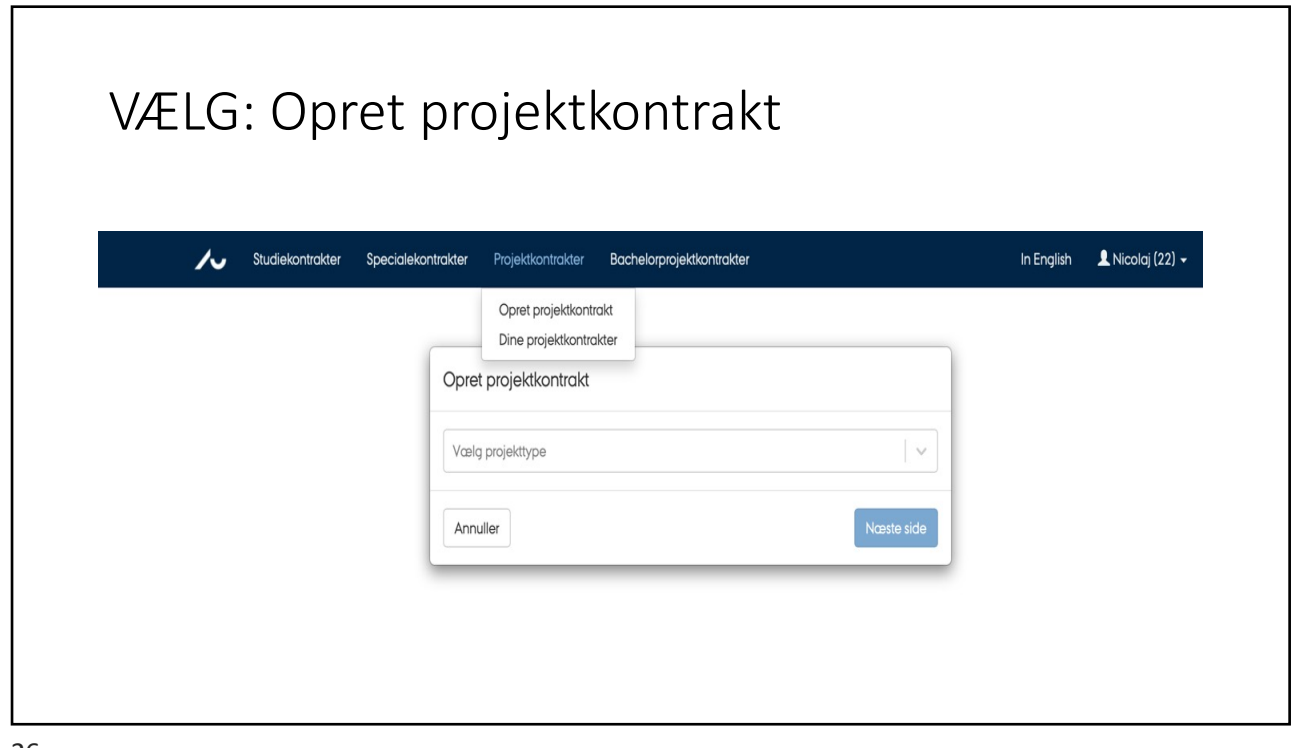

|                  | Projektarheide (Science)                                                                                                    |                               |
|------------------|----------------------------------------------------------------------------------------------------|-------------------------------|
| VALLO. I         | rojektarbejde (Science)                                                                                                    |                               |
|                  |                                                                                                    |                               |
|                  |                                                                                                    |                               |
| Studiekontrakter | Specialekontrakter Projektkontrakter Bachelorprojektkontrakter                                                                    | In English 🛛 💄 Nicolaj (22) 🗸 |
|                  |                                                                                                    |                               |
|                  |                                                                                                    |                               |
|                  | Opret projektkontrakt                                                                                                    |                               |
|                  | Opret projektkontrakt                                                                                                    |                               |
|                  | Opret projektkontrakt Vœlg projektkype                                                                                            |                               |
|                  | Opret projektkontrakt Vælg projekttype Erhvervsprojekt (Science) Projektet (Science)                                              |                               |
|                  | Opret projektkontrakt<br>Vœlg projekttype<br>Erhvervsprojekt (Science)<br>Projektarbejde (Science)<br>R&D-projekt (Civilingeniør) |                               |
|                  | Opret projektkontrakt<br>Vœlg projekttype<br>Erhvervsprojekt (Science)<br>Projektarbejde (Science)<br>R&D-projekt (Civilingeniør) |                               |
|                  | Opret projektkontrakt<br>Vœlg projekttype<br>Erhvervsprojekt (Science)<br>Projektarbejde (Science)<br>R&D-projekt (Civilingeniør) |                               |

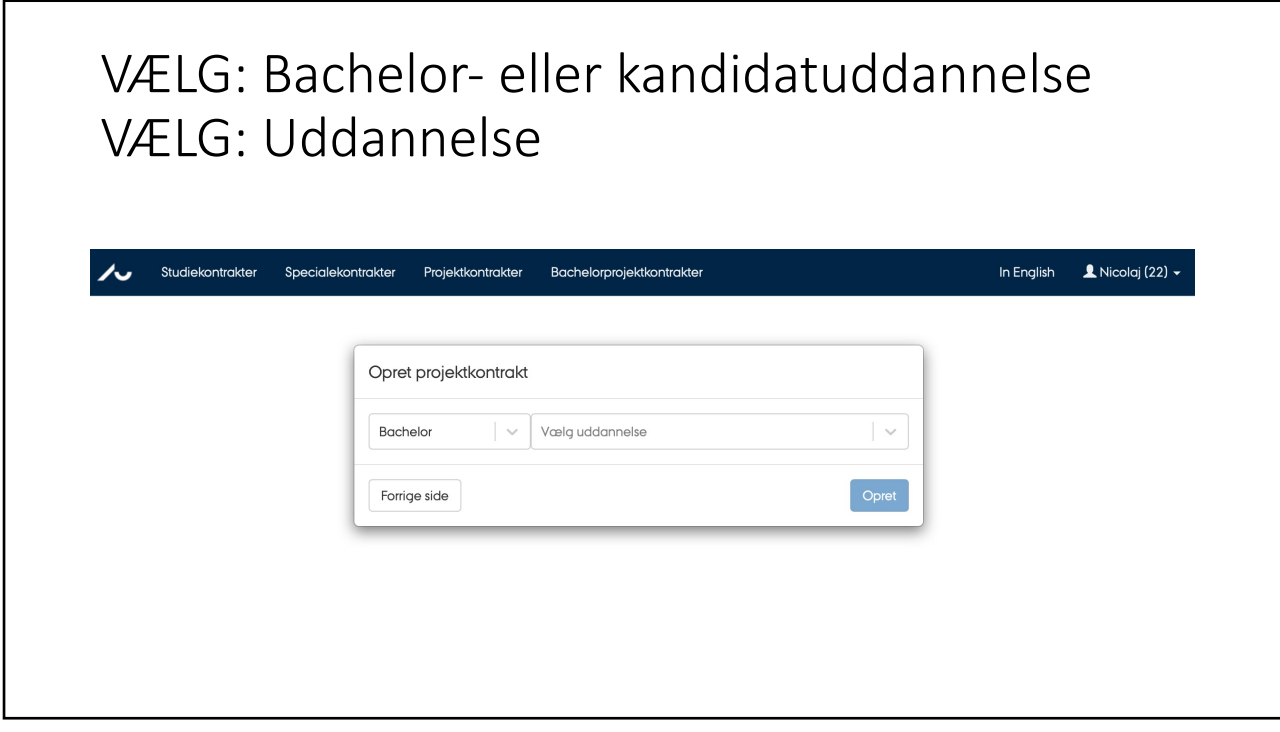

| VÆLG: Udo                                | dannelse                    | 2                         |                             |
|------------------------------------------|-----------------------------|---------------------------|-----------------------------|
| Construction Studiekontrakter Specialeko | ontrakter Projektkontrakter | Bachelorprojektkontrakter | In English 👤 Nicolaj (22) 🗸 |
|                                          |                             |                           |                             |
|                                          | Opret projektkontrakt       | :                         |                             |
|                                          | Bachelor                    | Vælg uddannelse 🛛 🗸 🗸     |                             |
|                                          | Forrige side                | Fysik                     |                             |
|                                          |                             | Geoscience                |                             |
|                                          |                             | ll<br>Kemi                |                             |
|                                          |                             | Matematik-økonomi         |                             |
|                                          |                             | Medicinalkemi             |                             |
|                                          |                             | Molekylær Medicin         |                             |
|                                          |                             | Molekylærbiologi          |                             |
|                                          |                             |                           |                             |

| VÆLG: Udo                  | lannelse                                                                                                    |                             |
|----------------------------|----------------------------------------------------------------------------------------------------|-----------------------------|
| Studiekontrakter Specialel | kontrakter Projektkontrakter          Opret projektkontrakt         Bachelor       Fysik         Forrige side       Opret | In English 🔒 Nicolaj (22) 🕶 |

| ✔ Studiekontrakter Spec                                              | cialekontrakter Projektkontrakter Bach | elorprojektkontrakter | In English 🛛 💄 Nic         |
|----------------------------------------------------------------------|----------------------------------------|-----------------------|----------------------------|
| Standata<br>Studerende<br>Uddannelse<br>Fysik<br>E-mail<br>au3@au.dk | Navn<br>Nicoloj                        | Studienummer<br>22    | Telefonnummer<br>(Rediger) |
| Hovedvejleder på AU 🚯                                                | E-mail                                 | Telefonnummer         | Stilling                   |

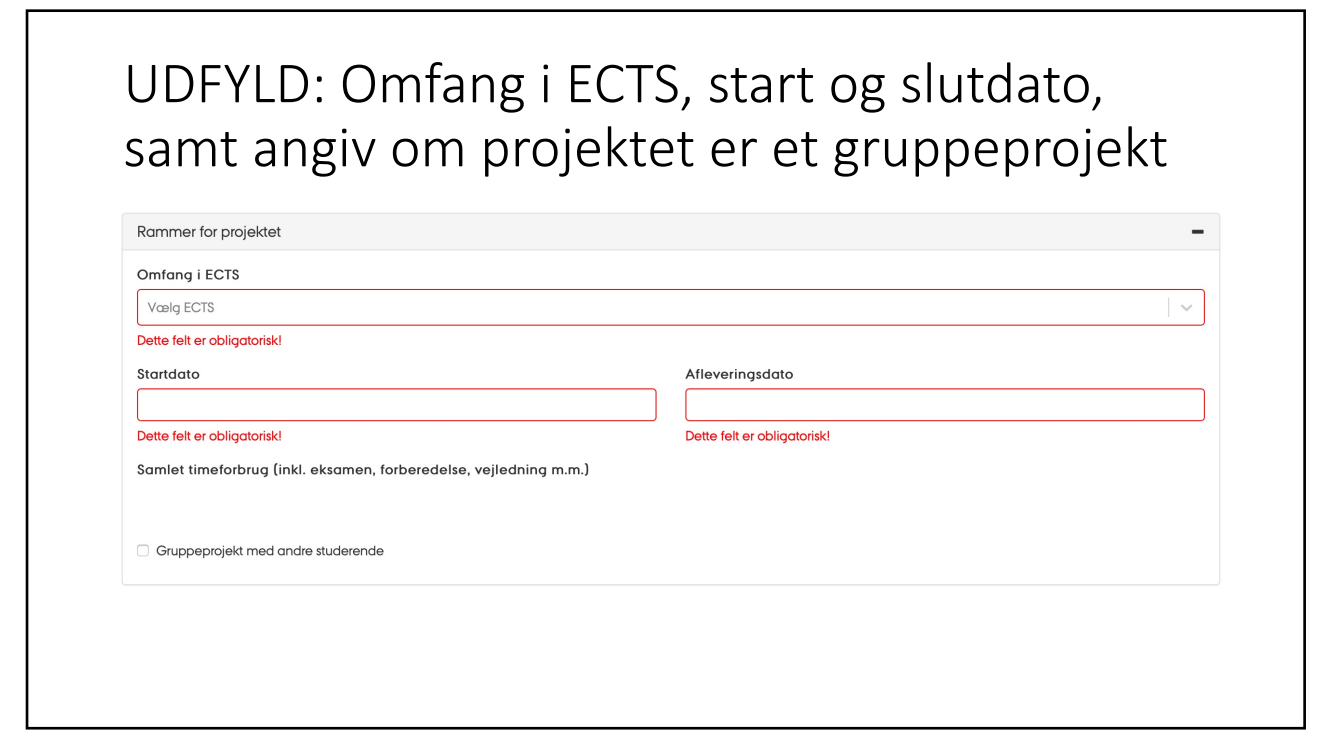

| Rommer for projektet                                                                                                    | -                           |
|----------------------------------------------------------------------------------------------------|-----------------------------|
| Omfang i ECTS                                                                                                    |                             |
| Vælg ECTS                                                                                                    | ~                           |
| Dette felt er obligatorisk!                                                                                                    |                             |
| Startdato                                                                                                    | Afleveringsdato             |
|                                                                                                    |                             |
| Dette felt er obligatorisk!                                                                                                    | Dette felt er obligatorisk! |
| Samlet timeforbrug (inkl. eksamen, forberedelse, vejledning m.m.)                                                                                    |                             |
|                                                                                                    |                             |
|                                                                                                    |                             |
| Gruppeprojekt med andre studerende                                                                                                    |                             |
|                                                                                                    |                             |
| Hvis du laver projektet i en gruppe, skal alle i gruppen lave deres egen projektkontra                                                               | ikt.                        |
| Hvis du laver projektet i en gruppe, skal alle i gruppen lave deres egen projektkontra           Navn på gruppemedlen         Studienummer på grupp; | kr.                         |

Г

| UDFYLD:                                         | Projekte | ets tiltel på | dansk og e | engelsk |
|-------------------------------------------------|----------|---------------|------------|---------|
| Projektets titel                                |          |               |            | -       |
| Titel på dansk                                  |          |               |            |         |
| Dette felt er obligatorisk!<br>Titel på engelsk |          |               |            |         |
| Dette felt er obligatorisk!                     |          |               |            |         |
|                                                 |          |               |            |         |
|                                                 |          |               |            |         |
|                                                 |          |               |            |         |

# INDLÆS: Dokument med projektformulering og aktivitets-og vejledningsplan

Problemformulering samt aktivitets- og vejledningsplan Choose File no file selected Dette felt er obligatorisk!

Problemformulering samt aktivitets- og vejledningsplan

#### Betingelser

Denne aftale formaliserer den studerendes projektsamarbejde i virksomheden i forhold til Aarhus Universitets interne regler, studieordning og forskellige bekendtgørelser

Det er hovedvejlederen på AU, der over for institutlederen og virksomheden er ansvarlig for projektvejledningen. Det er hovedvejleders forpligtelse at sikre, at projektbeskrivelsen og aktivitetsplan er planlagt, så projektet kan gennemføres på normeret tid (jf. 'Rammer for projektet' ovenfor). Denne tidsramme inkluderer også eksamen. Hovedvejlederen på AU bekræfter med godkendelse af aftalen ligeledes for, at projektet lever op til kravene i studieordningen.

Det forventes, at virksomheden instruerer den studerende om interne regler for sikkerhed, kontrol mv. Den studerende forpligter sig til at følge disse regler, således som de til enhver tid gælder for virksomhedens øvrige ansatte. Virksomheden forsikrer den studerende mod arbejdsulykker og lignende i forbindelse med projektet og afholder udgifter til en eventuel præmie herved.

Den studerende må ikke modtage løn som en del af et erhvervsprojekt i Danmark. Virksomheden må dog give den studerende en erkendtlighed på op til 3000 kr. om måneden. Læs mere her.

Såfremt aftalen misligholdes, kan alle involverede parter opsige aftalen med umiddelbar virkning. Opsigelse af aftalen skal ske skriftligt til de øvrige parter.

En evt. fortrolighedsaftale (NDA) indgås separat fra denne kontrakt.

Læs mere om Erhvervsprojekter på studieportalen under menupunktet Bachelorprojekt, speciale og andre projekter -> Erhvervsprojekt.

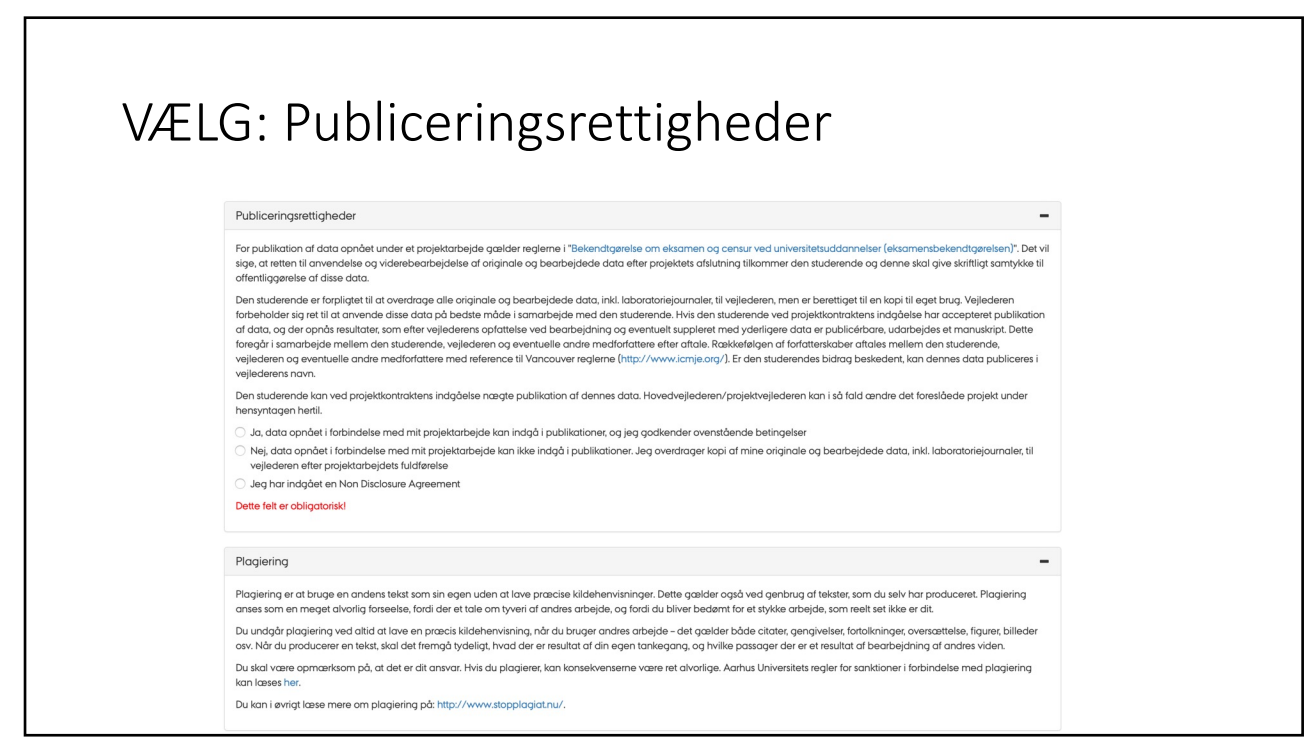

| odi                                                      | zaring allor condac til gadkandalca                                                                                                    |
|----------------------------------------------------------|----------------------------------------------------------------------------------------------------|
| eui                                                      | gernig eller sendes til goukendelse                                                                                                    |
| Ved godken                                               | lelse af kontrakten, erklærer jeg, at jeg har læst og er enig i ovenstående data og betingelser.                                                                                     |
| Kommente                                                 | irer                                                                                                    |
| Tidligere                                                | xommentarer                                                                                                    |
| Der er inger                                             | tidligere kommentarer.                                                                                                    |
| Ny komm                                                  | entar                                                                                                    |
|                                                          |                                                                                                    |
| Din kontra                                               | t er ikke helt færdig.                                                                                                    |
| Din kontrakt<br>Stamdata<br>Projektets tit<br>Rammer for | indeholder fejl, som skal rettes før du kan sende den til godkendelse. Du kan gemme dine ændringer og vende tilbage igen senere. Følgende afsnit indeholder fejl:<br>el<br>projektet |
| Problemforr                                              | ulering samt aktivitets- og vejledningsplan                                                                                                    |

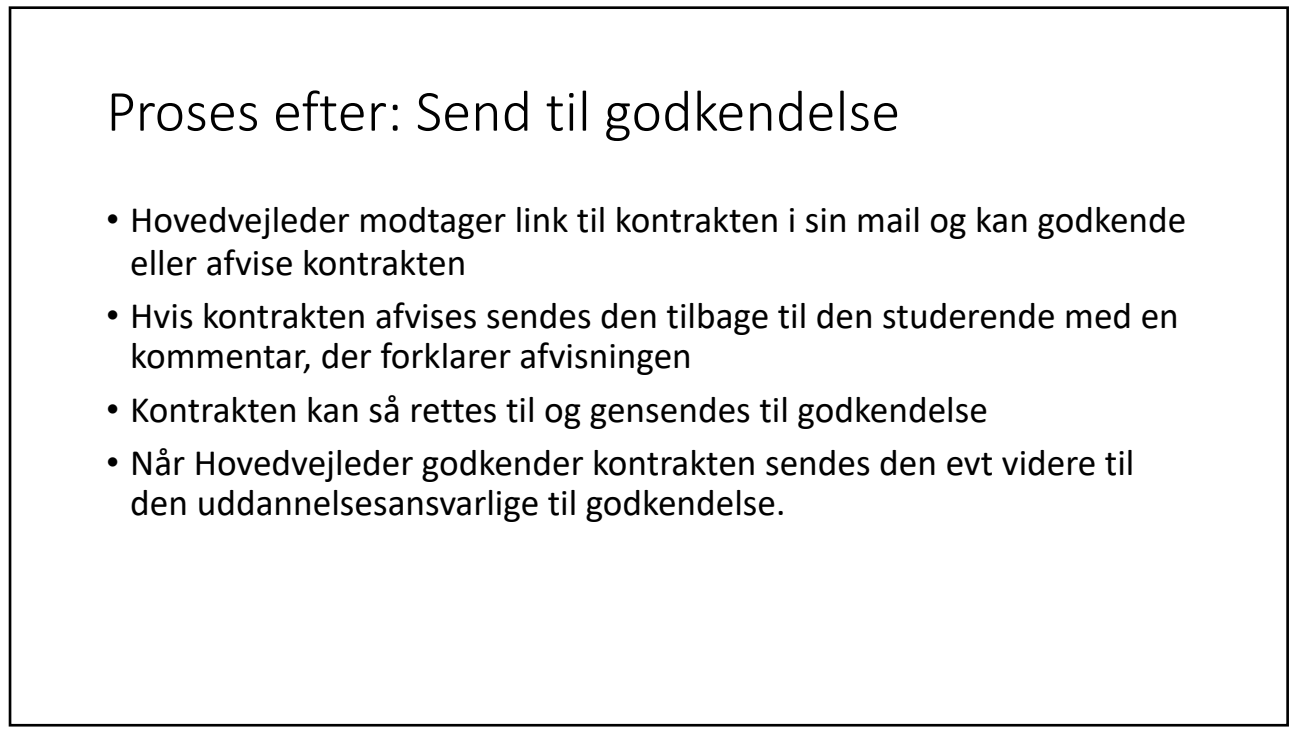

## Procesdiagram